# Application for Graduation

Student Self-Service

## **Business Process**

- 1. Students will complete the following:
  - Access the Student Intent to Graduate Form (<u>www.FAMU.edu/registrar</u> > FORMS > Student Intent to Graduate)
  - Fill out & Print Student Intent to Graduate Form\*
  - ► Forward to Academic Advisor for Review

\*For AA Degree forward completed forms to the University Student Success Center

- 2. Academic Advisor reviews student's record. Academic Department executes internal business process for graduation.
- 3. If student is determined eligible to apply for graduation, Coordinator with appropriate access places the ETA (Eligible to Apply) Service Indicator on student's record This enables the student to submit the application online.

## **STUDENT CENTER**

- 1. Navigate to your Student Center
- 2. Click on "My Academics"

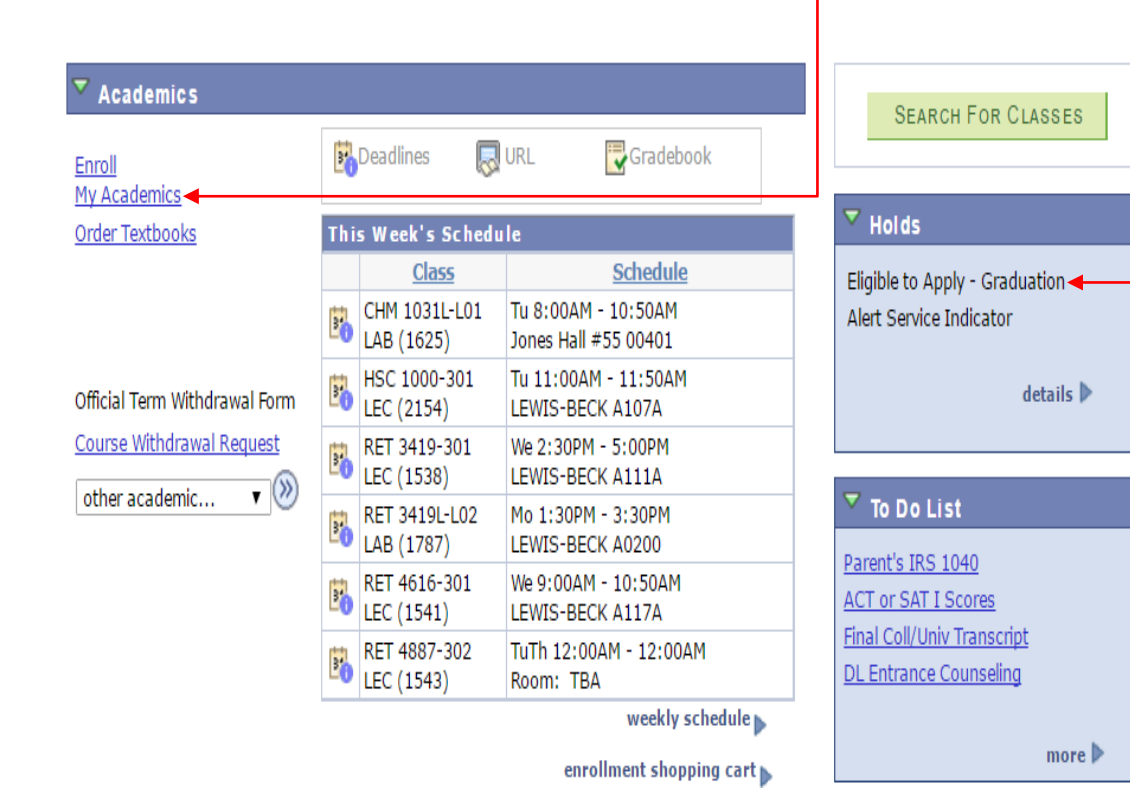

Please meet with your academic advisor and ensure that the positive service indicator (Eligible to Apply for Graduation) appears under holds before completing the application.

## **My Academics**

### 3. Click on Apply for Graduation Link

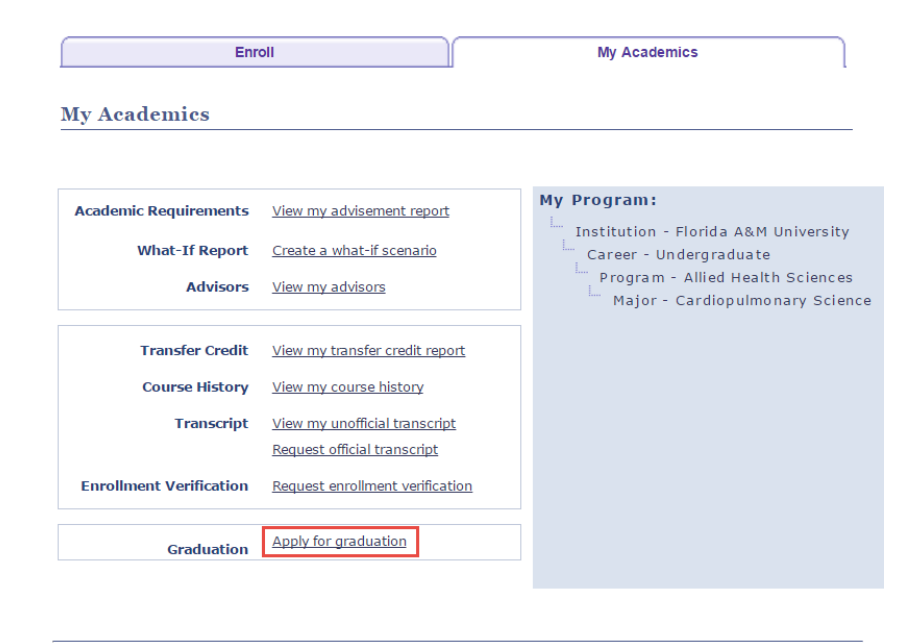

#### Enroll My Academics

go to ... 🔻 🛞

## Add a New Name

### 1. Select Add/Edit NAME Info

#### Please enter the information associated with your Diploma

#### \*\*\*\*\* NOTE: PLEASE READ before proceeding.

The following information MUST be added to continue the graduation application process. Please click on the links below to:

\* Click Add a new name for the spelling on your diploma (check the Degree Name Type box)

\* Click Add a new address, type address (check the Diploma Address Type box)

\* Add a your latest email address

\* Add your latest phone number.

If the above information is not added, you will not be able to proceed with the graduation application.

 Add/Edit Name Info
 Add/Edit Address Info
 Add/Edit Email Info
 Add/Edit Phone Info

 Name on your Diploma
 First Name
 Info
 Info
 Info
 Info
 Info
 Info
 Info
 Info
 Info
 Info
 Info
 Info
 Info
 Info
 Info
 Info
 Info
 Info
 Info
 Info
 Info
 Info
 Info
 Info
 Info
 Info
 Info
 Info
 Info
 Info
 Info
 Info
 Info
 Info
 Info
 Info
 Info
 Info
 Info
 Info
 Info
 Info
 Info
 Info
 Info
 Info
 Info
 Info
 Info
 Info
 Info
 Info
 Info
 Info
 Info
 Info
 Info
 Info
 Info
 Info
 Info
 Info
 Info
 Info
 Info
 Info
 Info
 Info
 Info
 Info
 Info
 Info
 Info
 Info
 Info
 Info
 Info
 Info
 Info
 Info
 Info
 Info
 Info
 Info
 Info
 Info
 Info
 Info
 Info
 Info

### 2. Select Add A New Name

| <u>Name Type</u> | Name         |      |        |
|------------------|--------------|------|--------|
| Primary          | Jane Rattler |      |        |
| Preferred        | Jane Rattler | edit | delete |

Add A New Name

ADD A NEW NAME

3. Select Degree - Name Type

4. Enter your First, Last, and/or Middle name (This is what will appear on your diploma. Prefix and Suffix are optional).

#### 5. Select Save

| Add a new name                          |                    |               |
|-----------------------------------------|--------------------|---------------|
| Name Type:                              | Degree             | •             |
| Format Using:                           | English            | Change Format |
| Prefix:                                 | ▼                  |               |
| First Name:                             | Jane               |               |
| Last Name:                              | Rattler            |               |
| Suffix:                                 |                    | ▼             |
| Date new name w<br>SAVE<br>6. Select OK | ill take effect    | Asof Today    |
| Save Cor                                | ofirmation         |               |
| Sure con                                |                    |               |
| V The Sa                                | ve was successful. |               |

OK

7. After A New Name has been created > Select Cancel

Cancel

## Add a New Address

### 1. Select Add/Edit Address Info

| lease enter the information associated with your Diploma                                                                                                    |
|----------------------------------------------------------------------------------------------------|
| ***** NOTE: PLEASE READ before proceeding.                                                                                                    |
| The following information MUST be added to continue the graduation application process.<br>Please click on the links below to:                                                                                                    |
| <ul> <li>* Click Add a new name for the spelling on your diploma (check the Degree Name Type box)</li> <li>* Click Add a new address, type address (check the Diploma Address Type box)</li> <li>* Add a your latest email address</li> <li>* Add your latest phone number.</li> </ul> |
| If the above information is not added, you will not be able to proceed with the graduation application.                                                                                                    |
| Add/Edit Name Info Add/Edit Address Info Add/Edit Email Info Add/Edit Phone Info                                                                                                    |
| Name on your Diploma                                                                                                    |
| First Name Jane                                                                                                    |
| Last Name Rattler<br>Name Suffix                                                                                                    |
| Address associated with your Diploma                                                                                                    |
| Address 1<br>Address 2                                                                                                    |
| City St/Province                                                                                                    |
| Postal Code                                                                                                    |

### 2. Select Add A New Address

3. Type New Address

**NOTE:** Address may already exist. Please continue to Add A New Address.

### 4. Select Diploma Checkbox

### 5. Select Save

| Add a new address                            |                                    | Addr | ess Types |
|----------------------------------------------|------------------------------------|------|-----------|
| 1700 Lee Hall Drive<br>Tallahassee, FL 32307 | Edit Address                       |      | Home      |
| Leon                                         |                                    |      | Mail      |
|                                              |                                    |      | Business  |
| Date new address will take effect            | Asof Today 🛐 (example: 12/31/2000) |      | Check     |
| Save 1                                       |                                    |      | Dorm      |
| SAVE                                         |                                    |      | Legal     |
|                                              | Return to Current Addresses        |      | Campus    |
|                                              |                                    |      | Other     |
|                                              |                                    |      | Billing   |
|                                              |                                    |      | Other 2   |
|                                              |                                    |      | Permanent |
|                                              |                                    |      | Preferred |
|                                              |                                    |      | Veteran   |
|                                              |                                    |      | Deceased  |
|                                              |                                    |      | Diploma   |
|                                              |                                    |      | ISIR      |
|                                              |                                    |      | Other     |
|                                              |                                    |      | Other 2   |
|                                              |                                    |      | Work      |
|                                              |                                    |      | FAMU      |
| 6. Sel                                       | lect Ok                            |      |           |

Save Confirmation

The Save was successful.

ОК

7. Select Cancel

## Validate Your Information

#### 1. Validate that all of the following information is correct

#### Select Continue

2.

| Please enter th                                                              | e information associated with                                                                                        | your Diploma                                         |                         |
|------------------------------------------------------------------------------|----------------------------------------------------------------------------------------------------|------------------------------------------------------|-------------------------|
| ***** NOTE: PLE                                                              | ASE READ before proceeding.                                                                                          |                                                      |                         |
| The following inf<br>Please click on t                                       | ormation MUST be added to continue<br>he links below to:                                                             | e the graduation applicatio                          | on process.             |
| * Click Add a ne<br>* Click Add a ne<br>* Add a your lat<br>* Add your lates | w name for the spelling on your diplo<br>w address, type address (check the<br>est email address<br>st phone number. | oma (check the Degree Na<br>Diploma Address Type boy | ame Type box)<br>x)     |
| If the above info                                                            | ormation is not added, you will not be                                                                               | able to proceed with the                             | graduation application. |
| Add/Edit Name In                                                             | nfo Add/Edit Address Info                                                                                            | Add/Edit Email Info                                  | Add/Edit Phone Info     |
| Name on your                                                                 | Diploma                                                                                                    |                                                      |                         |
| First Name                                                                   | Jane                                                                                                    |                                                      |                         |
| Middle Name                                                                  |                                                                                                    |                                                      |                         |
| Last Name                                                                    | Rattler                                                                                                    |                                                      |                         |
| Name Suffix                                                                  |                                                                                                    |                                                      |                         |
| Address asso                                                                 | ciated with your Diploma                                                                                             |                                                      |                         |
| Address 1                                                                    | 1700 Lee Hall Drive                                                                                                  |                                                      |                         |
| Address 2                                                                    |                                                                                                    |                                                      |                         |
| City                                                                         | Tallahassee                                                                                                    | St/Province FL                                       |                         |
| Postal Code                                                                  | 32307                                                                                                    |                                                      |                         |
| Preferred Pho                                                                | ne and Email associated with                                                                                         | your Diploma                                         |                         |
| Phone                                                                        | 850/555-5555                                                                                                    |                                                      |                         |
| Email                                                                        | Jane1.Rattler@famu.edu                                                                                               |                                                      |                         |

#### Important Message

You must have the ETA (Eligible to Apply) service indicator on your account before you can apply. Please check with your department before applying.

## Note: iRattler will not allow you to continue if all 3 sections have not been completed

| Sefore you  | can continue applying for Graduation, you must enter the following info                                                                                | ormation: Degree Name Type, Diploma Address Pleas     |
|-------------|----------------------------------------------------------------------------------------------------|-------------------------------------------------------|
| ou have er  | ince under the Please enter the information associated with your Dipli-<br>itered the information, click 'Cancel' to continue applying for gradudation | ona. box to havigate to the information requested. Of |
| The People  | Code program executed an Error statement, which has produced this i                                                                                    | message                                               |
| ne r copies | bode program executed an Error statement, which has produced this r                                                                                    | nessage.                                              |
|             | ОК                                                                                                    |                                                       |
|             |                                                                                                    |                                                       |
| First Name  |                                                                                                    |                                                       |
| Middle Nan  | ne                                                                                                    |                                                       |
| Last Name   |                                                                                                    |                                                       |
| Name Suffi  | x                                                                                                    |                                                       |
| Address a   | ssociated with your Diploma                                                                                                    |                                                       |
| Address 1   |                                                                                                    |                                                       |
| Address 2   |                                                                                                    |                                                       |
| City        | St/Province                                                                                                    |                                                       |
| Postal Code | e                                                                                                    |                                                       |
| Preferred   | Phone and Email associated with your Diploma                                                                                                    |                                                       |
|             |                                                                                                    |                                                       |
| Phone       | 850/555-5555                                                                                                    |                                                       |

Continue

## Select Program and Degree

#### 1. Select Academic Program Hyperlink

#### **Apply for Graduation**

#### Select Program and Degree

#### Select the academic program in which you wish to apply for graduation by clicking on its description.

| Select an  | Academic | : Program             |           |               |  |
|------------|----------|-----------------------|-----------|---------------|--|
| Academic I | Program  | Allied Health Science | es Career | Undergraduate |  |
| Degree     | Bachelor | of Science            |           |               |  |
|            | Majo     | or Cardiopulmonar     | y Science |               |  |

#### 2. Select Expected Graduation Term (drop-down)

#### 3. Select Continue

#### **Apply for Graduation**

#### Select Graduation Term

The academic program listed below was selected to apply for graduation. If this is not correct, return to the previous page and select a different academic program.

Select a valid term to apply for graduation by selecting a value from the dropdown. Only terms in which you are able to apply for graduation will be displayed.

| Program                  | Allied Health S                      | Sciences                        | Career              | Undergraduate             |
|--------------------------|--------------------------------------|---------------------------------|---------------------|---------------------------|
| Deg                      | ree Bachelor o                       | f Science                       |                     |                           |
|                          | Maj                                  | or Cardiopulmona                | ry Science          |                           |
|                          |                                      |                                 |                     |                           |
| 1 m                      |                                      |                                 |                     |                           |
| elect the                | appropriate term                     | from the list below. I          | f no values are for | und, you are not eligible |
| elect the<br>pply for gr | appropriate term<br>aduation at this | from the list below. I<br>time. | f no values are for | und, you are not eligibl  |

CONTINUE

#### \_\_\_\_\_

#### Select Graduation Term

5. Select Continue

The academic program listed below was selected to apply for graduation. If this is not correct, return to the previous page and select a different academic program.

4. Validate that all information is correct

Select a valid term to apply for graduation by selecting a value from the dropdown. Only terms in which you are able to apply for graduation will be displayed.

| Degree | Bachelor of Sci | ience           |         |  |
|--------|-----------------|-----------------|---------|--|
|        |                 | lanca           |         |  |
|        | Major           | Cardiopulmonary | Science |  |
|        |                 |                 |         |  |

Expected Graduation Term Spring Semester 2017

#### Graduation Instructions

Please meet with your academic advisor and/or department chair for a degree audit prior to the semester to graduate. See the Official FAMU Academic Calendar located on the Registrar's website for graduation deadline dates.

SELECT DIFFERENT PROGRAM CONTINUE

SELECT DIFFERENT PROGRAM

## Final Validation & Submission

### 6. Select Submit Application

**Apply for Graduation** 

**Verify Graduation Data** 

Verify that all data is correct.

If the academic program/degree is not correct, click the Select Different Program button to select a different value. If the term is not correct, click the Select Different Term button to select a different value.

If everything is correct, click the Submit Application button to continue the process.

| Program                                               | Allied Health S                                                          | Sciences                            |                                      | C                                 | Career                        | Undergraduate                                          |            |
|-------------------------------------------------------|--------------------------------------------------------------------------|-------------------------------------|--------------------------------------|-----------------------------------|-------------------------------|--------------------------------------------------------|------------|
| Deg                                                   | gree Bachelor<br>Major                                                   | of Science<br>Cardio                | pulmonary                            | / Science                         |                               |                                                        |            |
| Expecte                                               | d Graduation                                                             | Term                                | Spring                               | Semester                          | 2017                          |                                                        |            |
|                                                       | in the later of the second second second                                 | -                                   |                                      |                                   |                               |                                                        | _          |
| Graduati<br>Please n<br>degree a<br>Academi<br>dates. | on Instruction<br>neet with your<br>nudit prior to th<br>ic Calendar loc | s<br>academ<br>he seme:<br>cated on | ic adviso<br>ster to gr<br>the Regis | r and/or<br>aduate.<br>strar's we | depart<br>See the<br>absite f | ment chair for a<br>e Official FAMU<br>or graduation d | ı<br>eadli |

<u>Note</u>: Please check famu.edu email account for additional information regarding Graduation later in the semester.

### 7. Review Submit Confirmation

**Apply for Graduation** 

Submit Confirmation

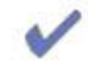

You have successfully applied for graduation.